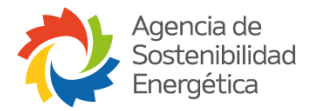

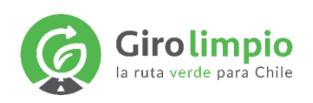

## MANUAL DE USUARIO OPERADOR LOGÍSTICO

# Plataforma GiroLimpio 5.0

Versión Octubre 2023

Preparada por

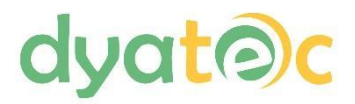

## Tabla de Contenidos

| 1. Ingreso al sistema                   | 3  |
|-----------------------------------------|----|
| 2. Ingreso de datos al sistema          | 6  |
| 3. MI PERFIL                            | 9  |
| 4. Caracterización de Instalaciones     |    |
| 5. Ingreso de reportes                  |    |
| 6. VISUALIZACIÓN DE REPORTES HISTÓRICOS |    |
| 7. Plan de Acción                       |    |
| 8. Benchmark                            |    |
| 9. Postulación a Sello                  | 21 |
| 10. Material de interés                 |    |
| 11. Ayuda                               | 24 |
|                                         |    |

## 1. Ingreso al sistema

Al abrir el sitio de <u>Giro Limpio</u> (https://girolimpio.agenciase.org/), la pantalla que se presenta es la de ingreso al sistema

| Girolimpio                      |                                                                                                    |
|---------------------------------|----------------------------------------------------------------------------------------------------|
| Ingresar                        |                                                                                                    |
| Rut de la empresa               |                                                                                                    |
| Contraseña                      |                                                                                                    |
| Recuérdame la próxima vez       |                                                                                                    |
| Ingresar                        |                                                                                                    |
| Olvidé mi contraseña Registrate |                                                                                                    |
|                                 | Contraseña     Recuérdame la próxima vez     Ingresar     Ingresar     Ingresar     Ingresar     Recuérdame la próxima vez     Ingresar |

Una nueva empresa que por primera vez ingresa, debe seleccionar "Registrate" para acceder al sistema.

| Rut de la empresa   Rut de la empresa   Rut Empresa   E-mail   enail@mail.com   Confirmar E-mail   enail@mail.com   Contraseña (Minimo é caracteres)   Nortraseña   Contraseña   Confirmar Contraseña   Negistrar | Girolimpio<br>Ia ruta verde para Chile |
|----------------------------------------------------------------------------------------------------|----------------------------------------|
| Rut de la empresa<br>Rut Empresa<br>Email<br>e email@mail.com<br>Confrmar E-mail<br>e email@mail.com<br>Contraseña (Minimo á caracteres)<br>Contraseña<br>Confirmar Contraseña<br>Registrar                       | Registro                               |
| E-mail  e email@email.com  Confirmar E-mail  e email@email.com  Contraseña (Minimo é caracteres)  Contraseña  Confirmar Contraseña  Registrar                                                                     | Rut de la empresa                      |
| Confirmar E-mail  enail@mail.com  Contraseña (Minimo ó caracteres)  Contraseña  Confirmar Contraseña  Confirmar Contraseña  Registrar                                                                             | E-mail email@mail.com                  |
| Contraseña (Mínimo 6 caracteres)<br>Contraseña<br>Confirmar Contraseña<br>Confirmar Contraseña<br>Registrar                                                                                                    | Confirmar E-mail email@mail.com        |
| Confirmar Contraseña<br>Confirmar Contraseña<br>Registrar                                                                                                    | Contraseña (Mínimo 6 caracteres)       |
| Registrar                                                                                                    | Confirmar Contraseña                   |
|                                                                                                    | Registrar                              |

En el registro inicial, se solicitan los datos básicos: RUT, e-mail y contraseña. Estos dos últimos se solicitan dos veces, para asegurar el correcto ingreso por parte del usuario, dado que son datos claves para realizar un buen registro.

El botón "Atrás" cancela el registro y vuelve a la pantalla inicial, en el caso que la opción 'Registrate' haya sido seleccionada por error.

Una vez ingresado los datos y luego de haber presionado el botón 'Registrar', se desplegará el siguiente mensaje:

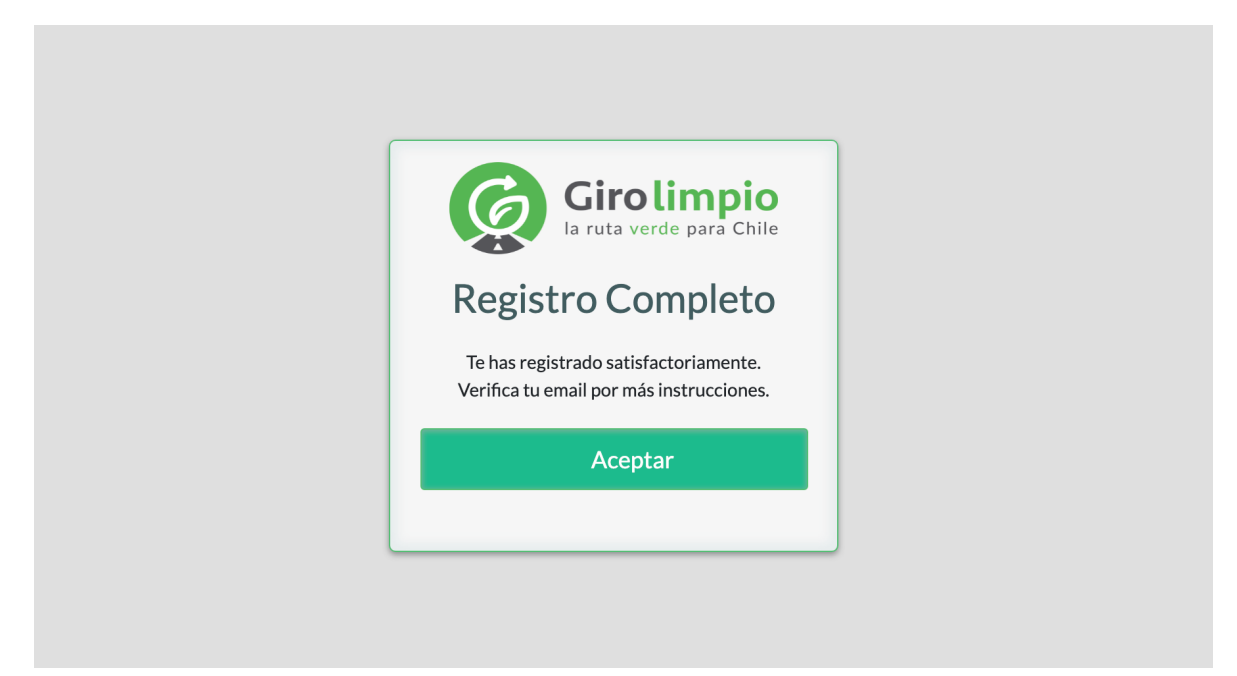

Debe presionar "Aceptar" y luego revisar la bandeja de entrada del correo electrónico ingresado. La plataforma procede a verificar que el correo entregado exista, enviándole un enlace de registro.

En caso de no encontrar en su bandeja de entrada un correo de Giro Limpio, debe verificarse la casilla SPAM (correo no deseado) dado que en algunas oportunidades se ha observado que este tipo de correos automáticos son clasificados erróneamente como e-mail indeseable.

El correo que recibirá es el siguiente:

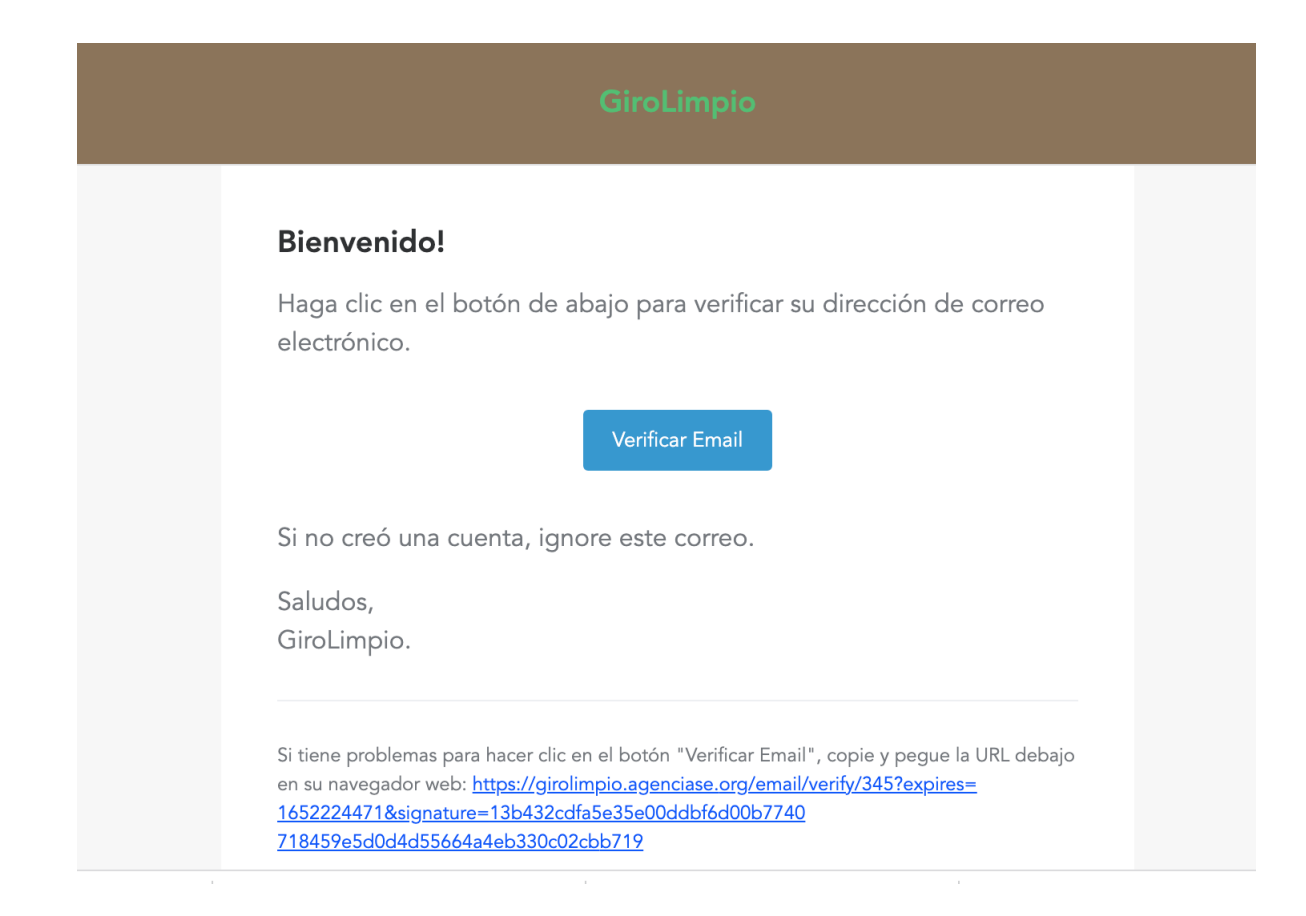

Al abrir el mail enviado por Giro Limpio y hacer click en el botón "Verificar Email", la empresa queda registrada y habilitada para acceder a la plataforma Giro Limpio.

## 2. Ingreso de datos al sistema

Debe ingresar nuevamente a https://girolimpio.agenciase.cl

| Girolimpio<br>la ruta verde para Chile |  |
|----------------------------------------|--|
| Ingresar                               |  |
| Rut de la empresa                      |  |
| Contraseña                             |  |
| Recuérdame la próxima vez              |  |
| Ingresar                               |  |
| Olvidé mi contraseña Registrate        |  |
|                                        |  |

Digitar su RUT y contraseña correcta para ingresar.

Si habilita la casilla "Recordarme la próxima vez", el sistema no solicitará mail ni clave si la sesión no ha sido cerrada. Recuerde que si deja la sesión abierta, permite el acceso a cualquier persona dándole la oportunidad de manipular el sistema.

Una vez que presiona 'Ingresar', el sistema solicita seleccionar el tipo de empresa que se ha registrado. Hay cuatro tipos de empresa disponibles: Empresa Transportista, Empresa Generadora de Carga, Operador Logístico y Organización Asociada.

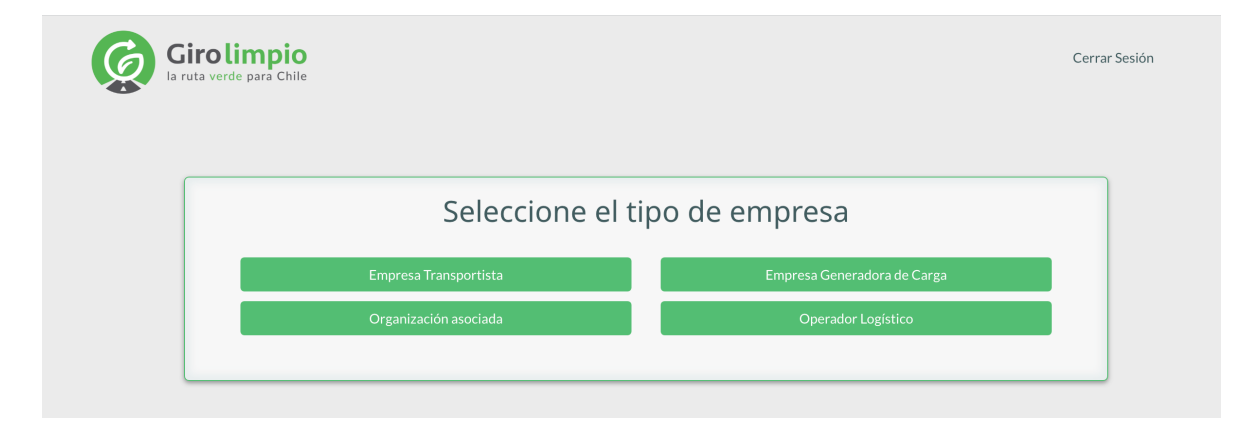

Luego de seleccionar el tipo de empresa Operador Logístico, se le despliega el siguiente formulario:

| Nombre de la Empresa                       |                                                    | Sitio Web              | Teléfono Fijo (Ej: 56212345678         |
|--------------------------------------------|----------------------------------------------------|------------------------|----------------------------------------|
| Infor                                      | mación de la persona qu                            | e firma la carta de a  | adhesión                               |
| Nombre de quien firma el convenio          |                                                    | Cargo de quien firma e | el convenio                            |
| Teléfono Fijo (Ej: 56212345678)            | Celular (Ej: 569123456)                            | 78)                    | E-mail de quien firma el convenio      |
| Información de                             | la persona que actúa co                            | mo Contraparte Téc     | nica de Giro Limpio                    |
| Nombre de quien actúa como contraparte     |                                                    | Cargo de quien actúa o | como contraparte                       |
| Teléfono Fijo (Ej: 56212345678)            | Celular (Ej: 569123456)                            | 78)                    | E-mail de quien actúa como contraparte |
|                                            | Información encar                                  | gado/a de reporte      |                                        |
| Nombre de encargado de reporte             |                                                    | Rut de encargado de n  | eporte                                 |
| Celular (Ej: 56912345678)                  |                                                    | E-mail de encargado d  | e reporte                              |
| Descargar Carta de Compromiso<br>Descargar | Adjuntar Carta de Compr<br>Choose File No file cho | omiso<br>sen           |                                        |
|                                            | Enviar Info                                        | ormación               |                                        |

Debe ingresar datos básicos de la empresa:

- Nombre de la empresa, tal y como quiere que aparezca posteriormente para efectos de Marketing y Publicidad
- Sitio web de la empresa, si es que tiene
- Teléfono fijo, incluyendo el 56 al inicio (código de chile)

A continuación se debe indicar:

- Datos de contacto de la persona que firma la carta de adhesión: Nombre, Cargo, Teléfono Fijo, Celular y correo electrónico.
- Datos de contacto de la persona que actuará como Contraparte Técnica de Giro Limpio: Nombre, Cargo, Teléfono Fijo, Celular y correo electrónico.
- Datos de contacto de la persona que actuará como encargado de subir periódicamente la información a reportar a la plataforma: Nombre, RUT, Celular y correo electrónico.

Finalmente, es necesario adjuntar la carta de adhesión en formato pdf previamente llenada con los datos de la empresa y la firma. La carta de compromiso lista para rellenar la puede descargar en el mismo formulario presionando el botón azul "Descargar" ubicado abajo a la izquierda.

Una vez que se han ingresado todos los datos, se debe presionar el botón verde "Enviar información". despliega la siguiente pantalla:

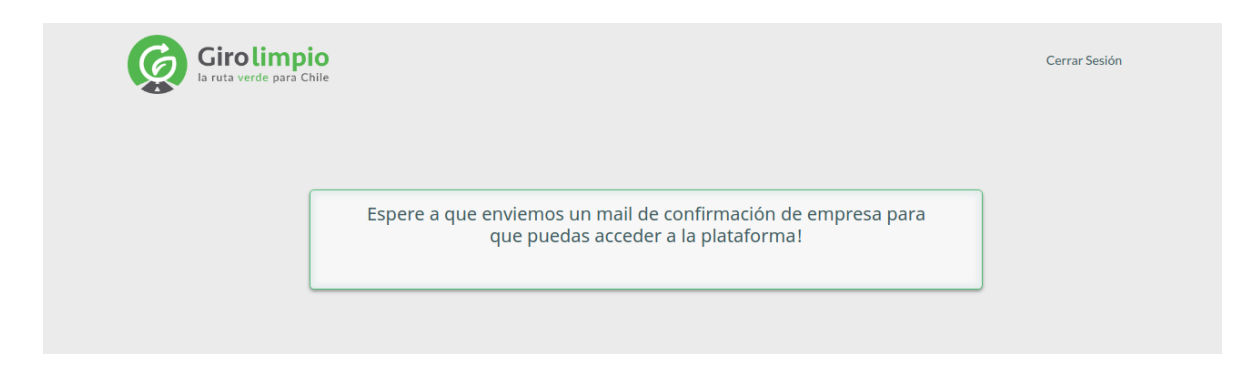

La plataforma envía un correo electrónico automático a la entidad administradora de Giro Limpio, Agencia Chilena de Sostenibilidad Energética, dónde se analizarán los datos y documentos enviados.

Luego de que su registro es aprobado por el administrador de Giro Limpio en la Agencia, se enviará un correo electrónico comunicándole que está habilitado en el sistema.

Al ingresar nuevamente a la plataforma, tendrá habilitado un menú en el costado izquierdo con las siguientes opciones:

- Mi Perfil
- Caracterización de Instalaciones
- Reporte
  - o Reportar
  - o Reportes históricos
- Plan de Acción
  - o Validación de plan de acción
  - o Histórico
  - Postulación de Sello
    - o Postular a Sello
    - o Ver estado solicitudes
- Benchmark
- Material de Interés
- Ayuda

En el costado superior derecho de la pantalla aparecerá el nombre de la empresa que actualmente está utilizando el sistema. Haciendo click en el nombre de la empresa, se podrá cerrar la sesión. Cerrar la ventana tiene la misma funcionalidad que cerrar la sesión, excepto en el caso en que haya habilitado la casilla "Recordarme la próxima vez" al inicio.

## 3. Mi Perfil

Corresponde a la administración del perfil de la empresa y del usuario. En esta pantalla el usuario podrá editar ciertos datos como teléfono, dirección, página web, entre otros.

| Girolimpio                          | ≡                                         |         |                                                   | Empresa lgst producción 🝷                          |
|-------------------------------------|-------------------------------------------|---------|---------------------------------------------------|----------------------------------------------------|
| 上 Mi Perfil                         | Mi Perfil                                 |         |                                                   |                                                    |
| Caracterización de<br>Instalaciones |                                           |         |                                                   |                                                    |
| Reporte <                           | A Datos de la Empresa                     |         |                                                   | Guardar                                            |
| 🖷 Plan de acción 🛛 <                | Si desea cambiar algún dato, presione Gua | rdar un | a vez que haya realizado los cambios.             |                                                    |
| • Postulación de Sello <            | RUT:                                      | 1       | 55555555-5                                        | Girolimpio                                         |
| Senchmark                           | Email de Registro:                        | -       | benjamin.gra572@gmail.com                         | la ruta verde para Chile<br>Miembro: En evaluación |
| Material de Interés                 | Nombre:                                   | 1       | Empresa lgst producción                           |                                                    |
| Se Ayuda                            | Tipo de Empresa:                          |         | Operador Logístico                                |                                                    |
|                                     | Teléfono:                                 | *       | 562518484                                         |                                                    |
|                                     | Sitio Web:                                | Ģ       | www.asdasdas.org                                  |                                                    |
|                                     | Rango de Facturación:                     |         | -<br>Menor n imula 2 400 IIF                      |                                                    |
|                                     | Años de Certificación:                    |         |                                                   |                                                    |
|                                     |                                           |         |                                                   |                                                    |
|                                     | Información de la pe                      | rsona   | que actúa como Contraparte Técnica de Giro Limpio |                                                    |
|                                     | Nombre:                                   | 1       | Persona Contraparte                               |                                                    |
|                                     | Email:                                    |         | benjamin.gra572@gmail.com                         |                                                    |
|                                     | Teléfono:                                 | *       | No ingresado                                      |                                                    |
|                                     | Celular:                                  | -       | 5694848484                                        |                                                    |
|                                     | Cargo:                                    | L       | Contraparte                                       |                                                    |
|                                     | Información de la pe                      | rsona   | que actúa como contranarte de Giro Limpio         |                                                    |
|                                     | Nombre:                                   | 1       | Persona Contraparte                               |                                                    |
|                                     | Email:                                    |         | benjamin.gra572@gmail.com                         |                                                    |
|                                     | Teléfono:                                 |         | No ingresado                                      |                                                    |
|                                     | Celular:                                  | -       | 5694848484                                        |                                                    |
|                                     | Cargo:                                    | -       | Contranarte                                       |                                                    |
|                                     |                                           |         |                                                   |                                                    |
|                                     | Información de la per                     | rsona   | encargado/a de reporte                            |                                                    |
|                                     | Nombre:                                   | L       | Encargado de reporte                              |                                                    |
|                                     | RUT:                                      | L       | 19522912-0                                        |                                                    |
|                                     | Correo electrónico:                       |         | benjamingra572@gmail.com                          |                                                    |
|                                     | Teléfono:                                 | *       | 5659584848                                        |                                                    |
|                                     |                                           |         |                                                   |                                                    |

## 4. Caracterización de Instalaciones

Formulario donde deberá ingresar los datos básicos y de operación de su(s) instalación(es). Los datos que se solicitan de cada instalación son: Nombre, Dirección principal, Región, Comuna, Metros cuadrados disponibles para estacionamiento de camiones, Tipo de Operador Logístico, Tipo de camiones que recibe y los horarios de operación tanto de lunes a viernes como los fines de semana.

| Nombre de la Instalación             | ı                                     |                                 | Dirección principal o ca         | sa matriz                                         |                                   |
|--------------------------------------|---------------------------------------|---------------------------------|----------------------------------|---------------------------------------------------|-----------------------------------|
| Instalación de prueba 1              | L                                     |                                 | Calle ejemplo 123                |                                                   |                                   |
| Región                               |                                       |                                 | Comuna                           |                                                   |                                   |
| Valparaiso                           |                                       | ~                               | El Tabo                          |                                                   | Ψ                                 |
| Metros cuadradados dis               | ponibles para estacionamient          | o de camiones                   |                                  |                                                   |                                   |
| 54                                   |                                       |                                 |                                  |                                                   |                                   |
| Tipo de Operador Logísti             | ico                                   |                                 | Tipo de camiones que re          | cibe                                              |                                   |
| Almacén Extra Portuar                | io                                    | Ŧ                               | Mixer Tractocamió                | n                                                 |                                   |
| Cantidad de estacionami              | ientos disponibles                    | Cantidad de baños dispo         | onibles                          | Capacidad comedor (#                              | personas)                         |
| Cantidad de conexiones               | Reefer disponibles                    | Cantidad de duchas disp         | ponibles                         | Capacidad sitios de des<br>conductores (# persona | scanso/espera para<br>as)         |
| Horario de inicio<br>Lunes a viernes | Horario de término<br>Lunes a viernes | Horario de inicio<br>Día sábado | Horario de término<br>Día sábado | Horario de inicio<br>Día domingo                  | Horario de término<br>Día domingo |
| 00:37                                | 14:37                                 | 02:37                           | 19:37                            | 00:37                                             | 19:37                             |

Para editar alguno de los ingresados, eliminar y/o ingresar una nueva instalación deberá presionar el botón azul "Editar Instalaciones" ubicado en el extremo superior derecho del formulario. Una vez realizados los cambios requeridos deberá presionar el botón azul "Guardar".

| gregar Instalación                                  |                                       |                                 |                                                 |                                                       | Gua                               |
|-----------------------------------------------------|---------------------------------------|---------------------------------|-------------------------------------------------|-------------------------------------------------------|-----------------------------------|
| Nombre de la Instalación<br>Instalación de prueba 1 |                                       |                                 | Dirección principal o casa<br>Calle ejemplo 123 | matriz                                                |                                   |
| Región                                              |                                       |                                 | Comuna                                          |                                                       |                                   |
| Región Valparaiso                                   |                                       | •                               | El Tabo                                         |                                                       | Ŧ                                 |
| Metros cuadradados disp                             | onibles para estacionamient           | o de camiones                   |                                                 |                                                       |                                   |
| 54                                                  |                                       |                                 |                                                 |                                                       |                                   |
| Cantidad de estacionamie                            | entos disponibles                     | Cantidad de baños dispor        | ibles                                           | Capacidad comedor (# pe                               | rsonas)                           |
| Cantidad de conexiones R                            | Reefer disponibles                    | Cantidad de duchas dispo        | nibles                                          | Capacidad sitios de desca<br>conductores (# personas) | inso/espera para                  |
| Tipo de Operador Logístic                           | 20                                    |                                 | Tipo de camiones que reci                       | ibe                                                   |                                   |
| Almacén Extra Portuario                             | 0                                     | -                               | × Tractocamión × Miz                            | xer                                                   |                                   |
| Horario de inicio<br>Lunes a viernes                | Horario de término<br>Lunes a viernes | Horario de inicio<br>Día sábado | Horario de término<br>Día sábado                | Horario de inicio<br>Día domingo                      | Horario de término<br>Día domingo |
| 00.27                                               | 14:37 🕓                               | 02:37 O                         | 19:37 O                                         | 00:37 🕓                                               | 19:37 O                           |

Finalizado el paso de Caracterización de Instalaciones (ya sea la primera vez o su modificación) se habilita la opción de menú "Reporte".

## 5. Ingreso de reportes

El primer paso en la generación del reporte es la definición del periodo a reportar y es por esto que el sistema solicita seleccionar el semestre a reportar.

| Girolimpio                          |                          |           |
|-------------------------------------|--------------------------|-----------|
| 💄 Mi Perfil                         | Reportes                 |           |
| Caracterización de<br>Instalaciones |                          |           |
| A Reporte V                         | A Reportar Instalaciones | Siguiente |
| » Reportar                          | Información de reporte:  |           |
| » Reportes históricos               | Semestre a reportar:     | Ŧ         |
| 🕮 Plan de acción 🔸                  |                          |           |

Una vez seleccionado el período a reportar y al presionar el botón "Siguiente", se generará un formulario por cada instalación que tenga el usuario. Los campos a completar por cada instalación registrada son:

- Cantidad de camiones promedio que ingresaron por semana.
- Tiempo de permanencia promedio de los camiones dentro de las instalaciones [horas].
- Tiempo promedio de ralentí diario [horas].
- Tiempo promedio de ralentí asociado a la carga/descarga[horas].

|                                                                    |                      |                 |                     |                 |                 | Allas          | Sig    |
|--------------------------------------------------------------------|----------------------|-----------------|---------------------|-----------------|-----------------|----------------|--------|
| Instalac                                                           | ión: <b>Instalac</b> | ión de pi       | rueba 1             |                 |                 |                |        |
| Cantidad de camiones promedio que ingresaron por semana (*)        | T                    | liempo de perma | anencia promedio    | o de los camion | es dentro de la | is instalacior | es (*) |
| Tiempo promedio de ralentí diario asociado a la carga/descarga (*) | I                    | liempo promedi  | o de ralentí diario | o (*)           |                 |                |        |
|                                                                    |                      |                 |                     |                 |                 |                |        |

En caso de tener más de una instalación que reportar, puede acceder al siguiente formulario presionando el botón "Siguiente" ubicado al extremo superior derecho o bien moverse presionando los números de página ubicados en el extremo inferior derecho de la pantalla.

Una vez llenada completada la información de la(s) instalación(es), al presionar el botón azul "Siguiente" se solicitará que se adjunten los medios de verificación (documentos que respaldan los datos ingresados), los que deberán ser clasificados según una lista de posibles fuentes de verificación.

| Reportes                                                                                                    |                                                                                        |                                                                              |
|----------------------------------------------------------------------------------------------------|----------------------------------------------------------------------------------------|------------------------------------------------------------------------------|
|                                                                                                    |                                                                                        |                                                                              |
| Confirmar Reporte                                                                                           |                                                                                        | Atrás Agregar Archivos Finalizar                                             |
| Para finalizar, adjunte los archivos necesarios para validar la información que rellenó previam             | ente y luego seleccione el tipo de archivo que subió.                                  |                                                                              |
| Los archivos que deberá subir OBLIGATORIAMENTE son: Verificación de cantidad de camior<br>promedio ralentí. | es que ingresaron. Verificación tiempo promedio espera, Verificación tiempo promedio p | ermanencia, Verificación tiempo promedio carga/descarga, Verificación tiempo |
| Mostrar 10 ¢ registros                                                                                      |                                                                                        |                                                                              |
| Nombre                                                                                                    | Tipo de Archivo                                                                        | Borrar                                                                       |
|                                                                                                    | Ningún dato disponible en esta tabla                                                   |                                                                              |
| Mostrando registros del O al O de un total de O registros                                                   |                                                                                        | Anterior Siguiente                                                           |

Los archivos que deberá subir obligatoriamente son aquellos que permitan verificar:

- 1. Cantidad de camiones promedio que ingresaron por semana.
- 2. Tiempo de permanencia promedio diario de los camiones dentro de las instalaciones [horas]
- 3. Tiempo promedio de ralentí diario [horas].

Para incorporar estos archivos, se debe presionar el botón "Agregar Archivos".

| Reportes                                                                                                    | Agregar Archivos                                                                                                   | ×                                                            |                                                                  |                    |               |
|----------------------------------------------------------------------------------------------------|----------------------------------------------------------------------------------------------------|--------------------------------------------------------------|------------------------------------------------------------------|--------------------|---------------|
| A Confirmar Reporte                                                                                                    |                                                                                                    | Agregar Guardar                                              | Atrás                                                            | Agregar Archive    | os Finalizar  |
| Para finalizar, adjunte los archivos necesarios para validar la informa<br>Los archivos que deberá subir OBLIGATORIAMENTE son: Verificaci<br>promedio ralenti.<br>Mostrar 10 = registros | ción que rellenó previamente y luego seleccione el tipo<br>ón de cantidad de camiones que ingresaron, Verificación | de archivo que subió.<br>tiempo promedio espera, Verificació | ón tiempo promedio permanencia, Verificación tiempo promedio car | a/descarga, Verifi | cación tiempo |
| Nombre                                                                                                    | Tipo de Archivo                                                                                                    |                                                              | Borrar                                                           |                    |               |
|                                                                                                    | Ningún da                                                                                                    | to disponible en esta tabla                                  |                                                                  |                    |               |
| Mostrando registros del 0 al 0 de un total de 0 registros                                                                                                    |                                                                                                    |                                                              |                                                                  |                    |               |

Esto abre una nueva ventana emergente, donde se selecciona "Agregar".

Una vez seleccionado el archivo que desea adjuntar en su computador, deberá presionar el botón verde "Agregar" si requiere adjuntar más archivos, en caso de ya haber adjuntado todos los archivos requeridos deberá presionar el botón azul "Guardar" para hacer efectiva la carga de estos archivos en el sistema.

| Reportes                                                                                                    | Agregar Archivo              | DS .            |                | ×                     |                               |                       |                      |                         |             |  |
|----------------------------------------------------------------------------------------------------|------------------------------|-----------------|----------------|-----------------------|-------------------------------|-----------------------|----------------------|-------------------------|-------------|--|
| Confirmar Reporte                                                                                                    | Screen Shot 2022-0<br>PM.png | 5-25 at 5.04.02 | 113.50<br>КВ   | Cancelar              |                               |                       | Atr                  | ás Agregar Archivo      | s Finalizar |  |
| Para finaliza: adjunte los archivos necenarios para validar la informació<br>Los archivos que deberá subir OBLIGATORIAMENTE son: Verificación<br>promotio ralenti. |                              |                 | Agr            | egar Guardar          | ificación tiempo promedio per | manencia, Verificació | n tiempo promedio ca | rga/descarga. Verificac | ión tiempo  |  |
| Nombre                                                                                                    |                              | Tipo de Archivo |                |                       |                               | Borrar                |                      |                         |             |  |
|                                                                                                    |                              | N               | îngún dato dis | ponible en esta tabla |                               |                       |                      |                         |             |  |
| Mostrando registros del 0 al 0 de un total de 0 registros                                                                                                    |                              |                 |                |                       |                               |                       |                      |                         |             |  |
|                                                                                                    |                              |                 |                |                       |                               |                       |                      |                         |             |  |

Después de agregar los archivos, se deben caracterizar según el tipo de información que contienen. Incluso en esta etapa se pueden eliminar aún los archivos en caso de error presionando el ícono rojo de basurero. Se puede seguir agregando archivos antes de realizar el envío final del reporte.

#### Reportes

| Confirmar Reporte                                                                                                    |                                                                                                   | Atrás Agregar Archivos Finaliza |  |  |  |
|----------------------------------------------------------------------------------------------------|---------------------------------------------------------------------------------------------------|---------------------------------|--|--|--|
| Para finalizar, adjunte los archivos necesarios para validar la información que rellenó previamente y luego seleccione el tipo de archivo que subió.                                                                                                    |                                                                                                   |                                 |  |  |  |
| Los archivos que deberá subir OBLIGATORIAMENTE son: Verificación de cantidad de camiones que ingresaron, Verificación tiempo promedio espera, Verificación tiempo promedio permanencia, Verificación tiempo promedio arguidescarga, Verificación tiempo promedio arguidescarga, Verificación tiempo promedio arguidescarga, Verificación tiempo promedio arguidescarga, Verificación tiempo promedio de ralentí diario asociado a la carguidescarga, Verificación tiempo promedio de ralentí diario, Verificación tiempo promedio de ralentí diario asociado a la carguidescarga, Verificación tiempo promedio de ralentí diario, Verificación tiempo de permanencia promedio de ralentí diario asociado a la carguidescarga, Verificación tiempo promedio de ralentí diario, Verificación tiempo de permanencia promedio de ralentí diario asociado a la carguidescarga, Verificación tiempo promedio de ralentí diario asociado a la carguidescarga, Verificación tiempo promedio de permanencia promedio de ralentí diario asociado a la carguidescarga, Verificación tiempo promedio de permanencia promedio de ralentí diario asociado a la carguidescarga, Verificación tiempo promedio de permanencia promedio de ralentí diario asociado a la carguidescarga, Verificación tiempo promedio de permanencia promedio de ralentí diario, verificación tiempo de permanencia promedio de ralentí diario asociado a la carguidescarga, Verificación tiempo promedio de ralentí diario, verificación tiempo de permanencia promedio de ralentí diario asociado a la carguidescarga, Verificación tiempo promedio de ralentí diario, verificación tiempo de permanencia promedio de ralentí diario, asociado a la carguidescarga, Verificación tiempo promedio de ralentí diario, verificación tiempo de permanencia promedio de ralentí diario, verificación tiempo de permanencia promedio de ralentí diario, verificación tiempo de permanencia promedio de ralentí diario, verificación tiempo de permanencia promedio de ralentí diario, verificación tiempo de permanencia promedio de ralentí diario, verificación tie |                                                                                                   |                                 |  |  |  |
| Mostrar 10 ¢ registros                                                                                                    |                                                                                                   |                                 |  |  |  |
| Nombre                                                                                                    | Tipo de Archivo                                                                                   | Borrar                          |  |  |  |
| FT95AHv5OS4Yla1dyatec.jpg                                                                                                    | Seleccionar *                                                                                     |                                 |  |  |  |
| Manham da sanishan dal 4 al 4 da un kakal da 4 amintana                                                                                                    | Seleccionar                                                                                       | Anterior 1 Siguiente            |  |  |  |
| Mostralion registros del 1 al 1 de du rotal de 1 registros                                                                                                    | Verificación cantidad de camiones promedio que ingresaron por semana                              | Vercentor 2 Digulatice          |  |  |  |
|                                                                                                    | Verificación tiempo promedio de ralentí diario asociado a la carga/descarga                       |                                 |  |  |  |
|                                                                                                    | Verificación tiempo promedio de ralentí diario                                                    |                                 |  |  |  |
|                                                                                                    | Verificación tiempo de permanencia promedio diario de los camiones dentro<br>de las instalaciones |                                 |  |  |  |

#### Reportes

| A Confirmar Reporte                                                                                                    |                           |                                               | Finalizar           |
|----------------------------------------------------------------------------------------------------|---------------------------|-----------------------------------------------|---------------------|
| Para finalizar, adjunte los archivos necesarios para validar la información que relienó previamente y luego seleccione el tipo de archivo que subió.                                                                                                    |                           |                                               |                     |
| Los archivos que deberá subir OBLIGATORIAMENTE son: Verificación de cantidad de camiones que ingresaron, Verificación tiempo promedio espera, Verificación tiempo promedio permanencia, Verificación tiempo promedio promedio promedio de ralenti diario asociado a la carga/descarga, Verificación tiempo promedio de ralenti diario de los camiones promedio que ingresaron por semana, Verificación tiempo promedio de ralenti diario asociado a la carga/descarga, Verificación tiempo promedio de ralenti diario de los camiones entro de las instalaciones. | dio carga/c<br>ación tiem | lescarga, Verificación<br>po de permanencia p | n tiempo<br>romedio |

Mostrar 10 🗢 registros

| Nombre                                                    | Tipo de Archivo                                                                                |          | Born | ar        |
|-----------------------------------------------------------|------------------------------------------------------------------------------------------------|----------|------|-----------|
| FT95AHv5OS4Yla1dyatec.jpg                                 | Verificación cantidad de camiones promedio que ingresaron por semana                           | *        | ŧ    |           |
| hE8HoaJfvA6Dj9Hdyatec.jpg                                 | Verificación tiempo promedio de ralentí diario asociado a la carga/descarga                    | *        | ŧ    |           |
| ICQFj9meKn9VPrndyatec.jpg                                 | Verificación tiempo promedio de ralentí diario                                                 | *        | ŧ    |           |
| xdgKL6yUarKCGphdyatec.jpg                                 | Verificación tiempo de permanencia promedio diario de los camiones dentro de las instalaciones | Ŧ        | ŧ    |           |
| Mostrando registros del 1 al 4 de un total de 4 registros |                                                                                                | Anterior | 1    | Siguiente |

El botón "Finalizar" se debe presionar cuando el reporte haya sido completado. Si no se presiona este botón, los cambios no se almacenarán ni se enviará un reporte, perdiendo todos los datos ingresados.

| Confirmar Reporte Para finalizar, adjunte los archivos necesarios para validar la información que relienó previamente y luego seleccione el tipo de archivo que subio. Los archivos que deberá subir OBLIGATORIAMENTE son: Verificación de cantidad de camiones que ingresaron. Verificación tiempo promedio respera. Verificación tiempo promedio respera. Verificación tiempo promedio ralente. Mostre::::::::::::::::::::::::::::::::::::                                                                                                    | Atria Agregar Anthiver Finalicar<br>edio permanencia, Verificación tiempo promedio carga/descarga, Verificación tiempo |
|----------------------------------------------------------------------------------------------------|----------------------------------------------------------------------------------------------------|
| Para finalizar, adjunte los archivos necesarios para validar la información que rellenó previamente y luego seleccione el tipo de archivo que subió.<br>Los archivos que deberá subir OBLIGATORIAMENTE son: Verificación de cantidad de camiones que ingresaron. Verificación tiempo promedio espera, Verificación tiempo promedio ralenti.<br>Mostrar 10 e registros                                                                                                    | edio permanencia, Verificación tiempo promedio carga descarga, Verificación tiempo                                     |
| os archivos que deberá subir OBLIGATORIAMENTE son: Verificación de cantidad de camiones que ingresaron. Verificación tiempo promedio espera. Verificación tiempo promedio espera. Verificación tiemp | edio permanencia, Verificación tiempo promedio carga/descarga, Verificación tiempo                                     |
| Mostrar 10 + registros                                                                                                    |                                                                                                    |
|                                                                                                    |                                                                                                    |
| Nombre                                                                                                    | Borrar                                                                                                    |
| optSYMSFnLRIOTKScreen Shot 2022-05-25 at 5.04.35 PM.png                                                                                                    | • *                                                                                                    |
| hFeoCSUA0ESTBUAScreen Shot 2022-05-25 at 5.04.02 PM.png Deseas enviar el reporte?                                                                                                    | •                                                                                                    |
| VXhBMxzII03aAzgScreen Shot 2022-05-25 at 5.04.02 PM.png No podrás deshacer esta acción.                                                                                                    | •                                                                                                    |
| 05pZ6LBCIFt6DT8Screen Shot 2022-05-25 at 5.04.17 PM png Confirmar Cancelar                                                                                                    | •                                                                                                    |
| ru8qedq3ACeH6JEScreen Shot 2022-05-25 at 5.04.35 PM.png Verificación tiempo promedio ralentí                                                                                                    | •                                                                                                    |
| Mostrando registros del 1 al 5 de un total de 5 registros                                                                                                    | Anterior 1 Siguiente                                                                                                   |

Una vez enviado el Reporte, este no se puede modificar y pasará a la Agencia de Sostenibilidad Energética para su validación. El usuario podrá visualizar la información que acaba de reportar en la sección de Reportes Históricos.

## 6. Visualización de reportes históricos

Para visualizar los registros de reportes históricos, se debe seleccionar la opción "Reportes históricos" en la columna izquierda. Se desplegará un listado con los reportes realizados.

| Girolimpio                                                                                                    |                                                                          |                        |                    |
|----------------------------------------------------------------------------------------------------|--------------------------------------------------------------------------|------------------------|--------------------|
| 💄 Mi Perfil                                                                                                    | Reportes                                                                 |                        |                    |
| & Caracterización de                                                                                             |                                                                          |                        |                    |
| instalaciones                                                                                                    | Reportes Históricos                                                      |                        |                    |
| 👗 Reporte 🔷 👻                                                                                                    | Aquí se muestran tados los renortes realizados                           |                        |                    |
| ≫ Reportar                                                                                                    | Aqui se muestran todos los reportes realizados.                          |                        |                    |
|                                                                                                    |                                                                          |                        |                    |
| » Reportes históricos                                                                                            | Mostrar do travistros                                                    |                        | Burger             |
| » Reportes históricos In de acción                                                                               | Mostrar 10 • registros                                                   |                        | Buscar:            |
| Reportes históricos     Plan de acción     Portulación do Sello                                                  | Mostrar 10 ° registros<br>ID 1: Semestre                                 | 1. Айо                 | Buscar:            |
| Reportes históricos     Plan de acción     Postulación de Sello                                                  | Mostrar 10 e registros<br>ID 1: Semestre                                 | 11 Año<br>2020         | Buscari            |
| <ul> <li>Reportes históricos</li> <li>Plan de acción</li> <li>Postulación de Sello</li> <li>Benchmark</li> </ul> | Mostrar 10 0 registros<br>10 1. Semestre<br>1 1º Semestre                | 11 Año<br>2020         | Buscart 11 Info 11 |
| Reportes históricos     Plan de acción     Postulación de Sello     C     Benchmark     Material de Interés      | Mostrar 10 e registros<br>ID 1: Semestre<br>1 1°Semestre<br>2 1°Semestre | 11 Año<br>2020<br>2018 | Buscar:            |

Se puede acceder a cualquiera de los reportes presionando el ícono de "Info" ubicado a la derecha de cada periodo reportado.

Al presionar "Siguiente" podrá navegar por toda la información reportada y los archivos de verificación que fueron adjuntados se pueden descargar para su visualización.

| A Reportar Actividad del Período                               | Atrás Siguiente                                                            |
|----------------------------------------------------------------|----------------------------------------------------------------------------|
| Instalación                                                    | : Instalación de prueba 1                                                  |
| Cantidad de camiones promedio que ingresaron por semana        | Tiempo de permanencia promedio de los camiones dentro de las instalaciones |
| 14                                                             | 4                                                                          |
| Tiempo promedio de ralentí diario asociado a la carga/descarga | Tiempo promedio de ralentí diario                                          |
| 2                                                              | 1                                                                          |
|                                                                | « 1 2 3 »                                                                  |

| rtes                                                                 |                                                        |                    |
|----------------------------------------------------------------------|--------------------------------------------------------|--------------------|
| onfirmar Reporte                                                     |                                                        |                    |
| 10 C registros                                                       |                                                        |                    |
| Nombre                                                               | Tipo de Archivo                                        | Descargar          |
| Y10YmbefCyDdKGT2QRKZRB77QHzgCX,Dominical 10 de Abril (1).pdf         | Verificación de cantidad de camiones que<br>ingresaron | Ŧ                  |
| XXWXxZMEsm6NmHg_Dominical 10 de Abril.pdf                            | Verificación tiempo promedio espera                    | *                  |
| Hbd623tajXK3Ts2QRKZRB77QHzgCX_Dominical 10 de Abril.pdf              | Verificación tiempo promedio<br>permanencia            | *                  |
| 3sL926pw0CKYSgI478.pdf                                               | Verificación tiempo promedio<br>carga/descarga         | ٠                  |
| ${\tt nqL9wGsiMbDbRTqTJg3fhaEiSUSPt3certificadoCalcPrevisional.pdf}$ | Verificación tiempo promedio ralentí                   | ٤                  |
| sstrando registros del 1 al 5 de un total de 5 registros             |                                                        | Anterior 1 Siguien |

## 7. Plan de Acción

Esta sección permite reportar las medidas implementadas durante el año respectivo y visualizar el histórico de medidas ingresadas.

En el submenú Nuevas medidas se puede descargar el borrador de Política de No Ralentí sugerido por Giro Limpio y subir la Política de No Ralentí a la que se compromete la empresa con todas las firmas que correspondan.

| Giro limpio<br>la ruta verde para Chile              | ≡                                                        |           |
|------------------------------------------------------|----------------------------------------------------------|-----------|
| 💄 Mi Perfil                                          | Plan de acción                                           |           |
| Caracterización de<br>Instalaciones                  |                                                          |           |
| 🌲 Reporte 🧹 🤇                                        | ** Validación de plan de acción                          | Finalizar |
| 💷 Plan de acción 🛛 👻                                 | Descargar Borrador de Política de no ralentí             |           |
| <ul> <li>Validación de plan de<br/>acción</li> </ul> | Descargar Seleccionar archivo Sin archivos seleccionados |           |
| » Histórico                                          |                                                          |           |
| Postulación de Sello <                               |                                                          |           |

Para ingresar nuevas medidas, deberá posicionar el cursor sobre el campo "Nuevas medidas implementadas" y se desplegará un listado con las medidas más frecuentes. En caso de no encontrar la medida adoptada por su empresa en el listado deberá seleccionar la opción "Otra".

| n de acción                                                                                                    |         |
|----------------------------------------------------------------------------------------------------|---------|
|                                                                                                    |         |
| Validación de plan de acción                                                                                                    | halizar |
| Descargar         Politica de no ralentí           Descargar         Seleccionar archivo           Vanes de ación implementados:         Sin archivos seleccionados |         |
|                                                                                                    | -       |
| Instancione ar les de nomenu<br>Instancione ar les de nomenu<br>Canada comunicacional                                                                               | -1.     |
| Capacitación a conductores (Curso SmartDriver Chile)                                                                                                    |         |
| Mejoramiento zonas de descanso de conductores                                                                                                    |         |
| Piloto de medición de tiempo de raientí                                                                                                    |         |
| Medidas para reducir tiempo de detención                                                                                                    | -       |

Debe seleccionar todas las medidas que haya implementado. Por cada medida seleccionada se generará un formulario a completar con los siguiente datos:

- Descripción de la medida.
- Resultado observado.

Adicionalmente deberá adjuntar un archivo que permita verificar que la medida efectivamente fue implementada. Este archivo puede ser una foto, una publicación, encuesta, documento interno, etc.

| Validación de plan de acción                                |                                                      |                         | Finaliz   |
|-------------------------------------------------------------|------------------------------------------------------|-------------------------|-----------|
| Descargar Borrador de Política<br>Descargar                 | Política de no ralentí<br>Sin archivos seleccionados |                         |           |
| Planes de acción implementados:<br>× Campaña comunicacional |                                                      |                         |           |
| Medida 1                                                    |                                                      |                         |           |
| Medida                                                      |                                                      | Fecha de implementación |           |
| Campaña comunicacional                                      |                                                      | 2023                    |           |
| Descripción                                                 |                                                      |                         |           |
| Resultado observado                                         |                                                      |                         | <i>li</i> |
|                                                             |                                                      |                         |           |
| Archivo verificador (foto, encuesta, pu                     | iblicación, documento, etc)<br>eleccionados          |                         |           |
|                                                             |                                                      |                         |           |

Una vez ingresada la información de todas las medidas implementadas, deberá presionar el botón azul "Finalizar" ubicado en el extremo superior derecho del formulario. Se solicitará confirmar que desea enviar las medidas.

| Descargar Borrador de Política Política<br>Descargar Selec                                                        | de no ralentí<br>cionar archivo<br>dyatec.jpg |         |  |
|----------------------------------------------------------------------------------------------------|-----------------------------------------------|---------|--|
| Planes de acción implementados:<br>x Campaña comunicacional  Medida Campaña comunicacional Descripción asdas      | Deseas enviar estos planes de acción?         | stación |  |
| Resultado observado<br>das<br>Archivo verificador (foto, encuesta, publicación, e<br>Seleccionar archivo) udp.png | Confirmar Cancelar                            |         |  |

Para visualizar el historial de medidas de gestión de ralentí implementadas, se debe seleccionar la opción "Histórico" en la columna izquierda. Se desplegará un listado con las fechas de creación de las medidas, ya que estas se agrupan de acuerdo a la fecha en que fueron ingresadas a la plataforma.

| Girolimpio<br>Is ruts verde pars Chile | =                      |                                         |       |        |                      |
|----------------------------------------|------------------------|-----------------------------------------|-------|--------|----------------------|
| 上 Mi Perfil                            | Histórico              | Histórico                               |       |        |                      |
| Caracterización de<br>Instalaciones    |                        |                                         |       |        |                      |
|                                        | A Histórico            |                                         |       |        |                      |
| Reporte <                              | Aquí se muestran t     | todas las gestiones del ralentí realiza | adas. |        |                      |
| 🦛 Plan de acción 🛛 👻                   |                        |                                         |       |        |                      |
| » Validación de plan de<br>acción      | Mostrar 10 🕈 reg       | sistros                                 |       |        | Buscar:              |
| » Histórico                            | ID                     | 1. Fecha de creación                    |       | 11 Inf | <b>o</b> 11          |
| Postulación de Sello      <            | 2                      | 25-05-2022                              |       |        |                      |
| Benchmark                              | 3                      | 19-08-2022                              |       |        | •                    |
| 📥 Material de Interés                  |                        |                                         |       |        |                      |
| Ayuda                                  | 4                      | 30-08-2022                              |       |        | ,                    |
|                                        | 5                      | 05-10-2022                              |       |        | •                    |
|                                        | Mostrando registros de | el 1 al 4 de un total de 4 registros    |       |        | Anterior 1 Siguiente |

Se puede acceder a cualquiera de los reportes presionando el ícono de "Info" ubicado a la derecha de cada periodo reportado.

| Plan de acción                                                                                                    |                                                                                                    |
|----------------------------------------------------------------------------------------------------|----------------------------------------------------------------------------------------------------|
|                                                                                                    |                                                                                                    |
| 🖷 Validación de plan de acción                                                                                               |                                                                                                    |
| Politica de no ralentí<br>hBd.WECrpQgbvGuScreen Shot 2022-05-25 at 5.41.53 PM.png                                            |                                                                                                    |
| Medida 1 Medida 2 Medida 3                                                                                                   |                                                                                                    |
| Medida                                                                                                    | Fecha de implementación                                                                                          |
| Campaña comunicacional                                                                                                    | 11-05-2022                                                                                                    |
| Descripción                                                                                                    |                                                                                                    |
| Campaña en medios                                                                                                    | la de la della della della della della della della della della della della della della della della della della d |
| Resultado observado                                                                                                    |                                                                                                    |
| No hay                                                                                                    | <i>"</i>                                                                                                    |
| Archivo verificador (foto, encuesta, publicación, documento, etc)<br>IH1x9c4GVCi09ysScreen Shot 2022-05-25 at 5.41.53 PM.ong |                                                                                                    |
|                                                                                                    |                                                                                                    |

Al presionar las viñetas de las distintas medidas podrá navegar cada una de ellas y descargar los archivos de verificación que fueron adjuntados.

## 8. Benchmark

En esta sección, se pueden comparar los tiempos promedio y capacidades de su(s) instalación(es), con respecto al resto de los operadores logísticos asociados a Giro Limpio y a su propio histórico.

Esta comparación puede ser personalizada a través de filtros. El primer disponible corresponde a sus propias instalaciones; puede visualizar los indicadores para el conjunto global o bien para cada una por separado.

| Giro limpio<br>Is rota verde gara Chile | ≡                                                           |                                                   |         |
|-----------------------------------------|-------------------------------------------------------------|---------------------------------------------------|---------|
| 💄 Mi Perfil                             | Benchmark                                                   |                                                   |         |
| Caracterización de<br>Instalaciones     |                                                             |                                                   |         |
| 🌲 Reporte 🗸                             | lenchmark                                                   |                                                   | Filtrar |
| 🖷 Plan de acción 🔍                      | Seleccione sus instalaciones:                               |                                                   |         |
| • Postulación de Sello <                | Ioda la flota                                               | Filture para rosto de los enerodores los (stieses |         |
| Benchmark                               | Tipo de Operador Logistico:                                 | Región:                                           |         |
| 🛓 Material de Interés                   | Seleccione un valor                                         | Seleccione un valor                               | -       |
| O Ayuda                                 | Estrategias de ahorro implementadas:<br>Seleccione un valor | ×                                                 |         |
|                                         |                                                             |                                                   |         |

Para filtrar al resto de los operadores logísticos, hay distintas alternativas orientadas a que puedan comparar con aquellos que le haga sentido hacerlo. Estas opciones son:

- Tipo de Operador Logístico.
- Región.
- Medidas de gestión de ralentí implementadas.

Una vez aplicados los filtros, se debe hacer click en el botón "Filtrar", ubicado en la esquina superior derecha de la pantalla. Hecho esto se desplegará hacia abajo una tabla comparativa y un gráfico.

La tabla mostrará los valores para el semestre actual y el histórico de los siguiente indicadores:

- Tiempo de permanencia promedio (en horas).
- Tiempo de espera promedio (en horas).
- Cantidad de estacionamientos disponibles / Cantidad de camiones que ingresaron.
- Capacidad de sitios de descanso.

|                                                            | Tiempo de<br>permanencia<br>promedio | Tiempo de<br>espera<br>promedio | Cantidad de estacionamientos<br>disponibles/ Cantidad de camiones<br>que ingresaron | Capacidad sitios de descanso/espera para<br>conductores (# personas)/ Cantidad de<br>camiones que ingresaron |
|------------------------------------------------------------|--------------------------------------|---------------------------------|-------------------------------------------------------------------------------------|----------------------------------------------------------------------------------------------------|
| Instalaciones<br>(Histórico)                               | 10                                   | 23                              | 11.88888888888888                                                                   | 1.77777777777777777                                                                                          |
| Instalaciones<br>(Semestre actual)                         | S/I                                  | S/I                             | S/I                                                                                 | S/I                                                                                                    |
| Resto de los<br>operadores logísticos<br>(Histórico)       | S/I                                  | S/I                             | S/I                                                                                 | S/I                                                                                                    |
| Resto de los<br>operadores logísticos<br>(Semestre actual) | S/I                                  | S/I                             | S/I                                                                                 | S/I                                                                                                    |

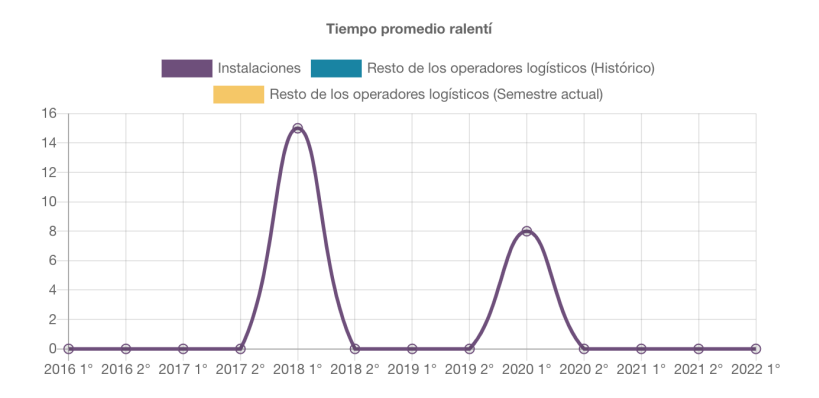

## 9. Postulación a Sello

Esta sección tiene 2 apartados:

| Postulación de Sello ~   |  |  |  |  |
|--------------------------|--|--|--|--|
| » Postular a Sello       |  |  |  |  |
| » Ver estado solicitudes |  |  |  |  |

Al entrar en "Postular a Sello" se desplegará lo siguiente:

| Postulación a Sello                           |                                  |                              |           |
|-----------------------------------------------|----------------------------------|------------------------------|-----------|
|                                               |                                  |                              |           |
| 🌯 Postulación a Sello                         |                                  |                              | Solicitar |
| Año a postular:                               |                                  |                              |           |
| 2023                                          |                                  |                              |           |
| Tienes que tener registrados los <b>2 s</b> e | emestres para así poder postular |                              |           |
|                                               |                                  |                              |           |
| Semestre                                      | Resultado                        | ¿Planes de acción generados? | A         |
| 1er Semestre                                  | ×                                |                              |           |
| 2do Semestre                                  | ×                                |                              |           |
|                                               |                                  |                              |           |
|                                               |                                  |                              |           |

Aquí se muestran los 2 semestres, donde aparecerá un signo de "advertencia" en caso de no tener reportado dicho semestre y un "ticket" en caso de realmente existir el reporte. De igual forma se revisará si es que la compañía tiene registrado **al menos un plan de acción**.

Para la activación del botón "Solicitar" se debe tener los 2 semestres reportados y no tener ninguna postulación creada para el mismo año.

Al entrar en la sección "Ver estado solicitudes" aparecerá el historial de postulaciones realizadas:

| stulacio  | ones      | realizada        | as                    |                      |    |            |         |         |             |
|-----------|-----------|------------------|-----------------------|----------------------|----|------------|---------|---------|-------------|
| Histórico | D         |                  |                       |                      |    |            |         |         |             |
| Mostrar   | 10 ‡      | registros        |                       |                      |    |            | Buscar: |         |             |
| ID        | ţΪ        | Año              | $\uparrow \downarrow$ | Estado               | ↑↓ | Repostular | ¢↓      | Chat    | ¢↓          |
| 10        |           | 2023             |                       | Pendiente de revisón |    | 4          |         | ۲       |             |
| Mostrand  | o registr | os del 1 al 1 de | e un total de         | 1 registros          |    |            | A       | nterior | 1 Siguiente |

En esta tabla se verá el estado de la solicitud y tendrán dos botones. El primero, "repostular", se activará en caso de ser rechazada la postulación. Esto puede ocurrir porque se cometió algún error en el registro de reportes semestrales, por lo cual el equipo de Giro Limpio borrará dicho reporte y se le rechazará la postulación hasta que se regularice aquel reporte.

Para que se active el botón de repostular se debe tener los 2 semestres reportados y la postulación en estado "Rechazada".

El otro botón mostrará el chat en el cual podrán tener comunicación directa con el equipo de Giro Limpio:

| Postulación a Sello 2023                                                                                                    |         |
|----------------------------------------------------------------------------------------------------|---------|
| ¡He realizado mi postulación para el sello 2023!<br>Tengo mis 12 meses reportados y 12 planes de acción registrados este año. |         |
| Usuario Test                                                                                                    |         |
| le faltan cosas                                                                                                    |         |
| Usuario Test                                                                                                    |         |
| 2                                                                                                    |         |
| Usuario Test                                                                                                    |         |
| si, mes de agosto                                                                                                    |         |
| Equipo Giro Limpio                                                                                                    |         |
| ;He realizado los cambios solicitados y acabo de repostularme para el sello!                                                  |         |
| Usuario Test                                                                                                    |         |
|                                                                                                    |         |
|                                                                                                    |         |
|                                                                                                    |         |
|                                                                                                    |         |
|                                                                                                    |         |
|                                                                                                    |         |
| crihe un mensaie                                                                                                    | 0/16772 |
| en oe en menogen                                                                                                    |         |

El primer y último mensaje que se pueden ver son mensajes auto enviados al hacer la postulación y al realizar la repostulación respectivamente.

## 10. Material de interés

Muestra una lista con los archivos que son considerados de interés para los usuarios. Pinchando el ícono de la columna acciones, se puede descargar y revisar cada archivo.

| Girolimpio<br>la ruta verde para Chile |                                         |                                                                                                    |                                               |
|----------------------------------------|-----------------------------------------|----------------------------------------------------------------------------------------------------|-----------------------------------------------|
| 💄 Mi Perfil                            | Material de Interes                     |                                                                                                    |                                               |
| Caracterización de<br>Instalaciones    | <ul> <li>Material de Tatores</li> </ul> |                                                                                                    |                                               |
| 🐥 Reporte 🛛 <                          |                                         |                                                                                                    |                                               |
| 🖷 Plan de acción 🛛 <                   | Mostrar <b>10 \$</b> registros          | Buscar:                                                                                                    |                                               |
| Postulación de Sello <                 | # ↑↓ Nombre del material                | ↑↓ Descripción                                                                                                    | ↑↓ Acciones                                   |
| 🖾 Benchmark                            | 3 Manual de Usuario                     | Instrucciones                                                                                                    | *                                             |
| 📥 Material de Interés                  | 4 Brochure de Configuración de Flota    | El primer paso a considerar para abordar la eficie                                                                                                    | ncia 🗶                                        |
| O Ayuda                                |                                         | energética en el transporte de carga corresponde<br>obtener una adecuada configuración de flota. Est<br>presenta información esencial respecto a la impo<br>de la selección adecuada del tren motriz para trar<br>un tipo de carga requerida, y que, a la vez, se ajust<br>necesidades diarias de la ruta. | a<br>a guía<br>rtancia<br>sportar<br>te a las |

## 11. Ayuda

Desde aquí, se puede descargar el manual de usuario de la plataforma Giro Limpio.

| Girolimpio<br>la ruta verde para Chile |                                                                     |
|----------------------------------------|---------------------------------------------------------------------|
| 💄 Mi Perfil                            | Ayuda                                                               |
| Caracterización de<br>Instalaciones    | A Manual de lisuario                                                |
| 🐥 Reporte 🔷 <                          | - Manual de Osuano Para descarga el manual de usuario presione aquí |
| 🖷 Plan de acción 🛛 <                   |                                                                     |
| Postulación de Sello <                 |                                                                     |
| 🔊 Benchmark                            |                                                                     |
| 📩 Material de Interés                  |                                                                     |
| Ayuda                                  |                                                                     |